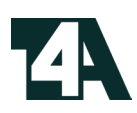

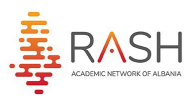

# MANUAL Portali i Trajnimeve

**IDENTIFIKIMI I AGJENCIVE** 

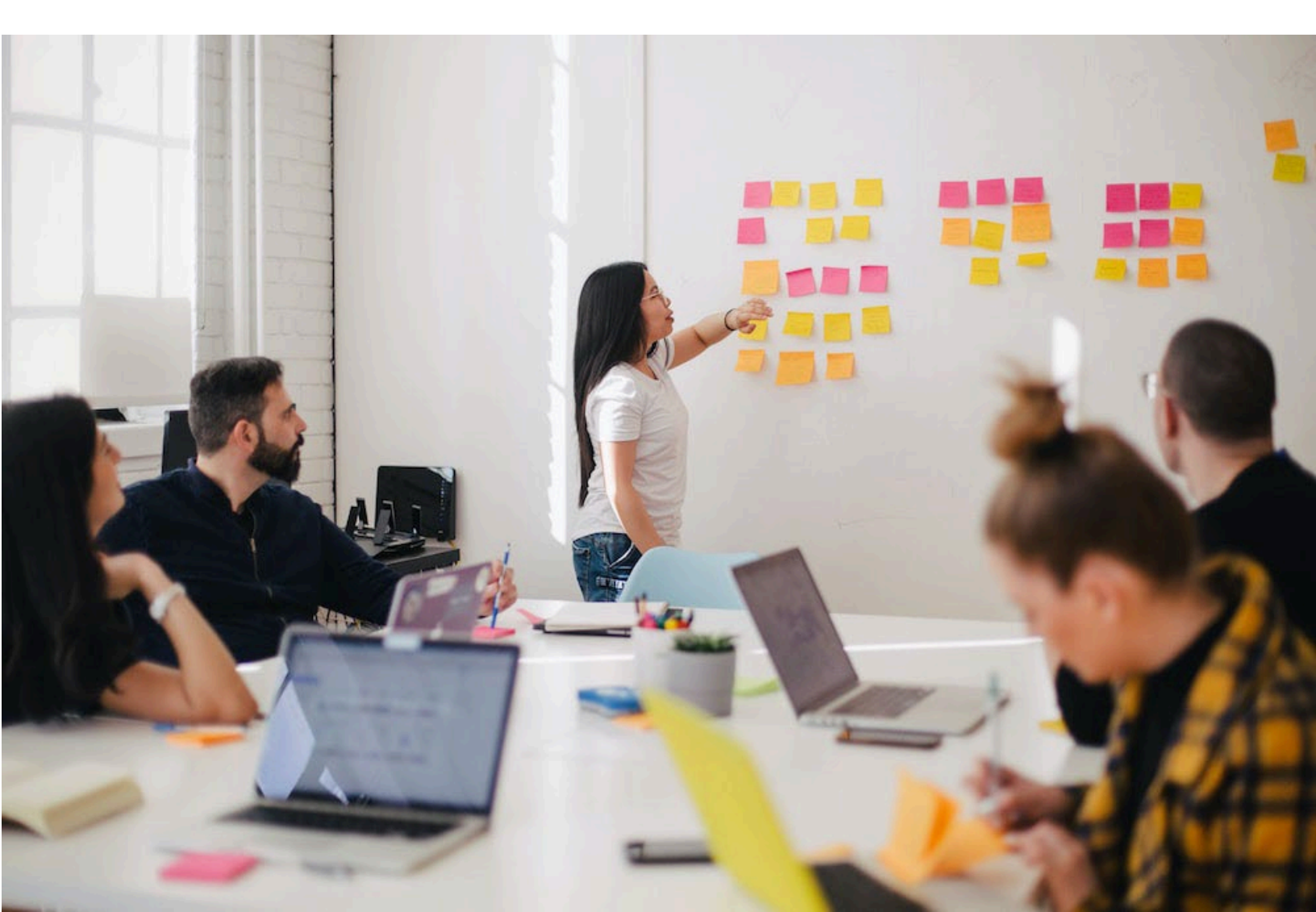

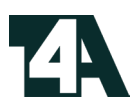

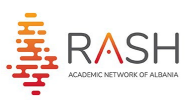

## Hapësira e Agjencisë

- Identifikimi si Agjenci kryhet duke klikuar fillimisht mbi butonin Agjencitë
- Pasi të keni klikuar mbi butonin Agjencitë vendosni saktë email dhe fjalëkalimin e dërguar në emailin tuaj dhe klikoni mbi butonin Identifikohu si më poshtë

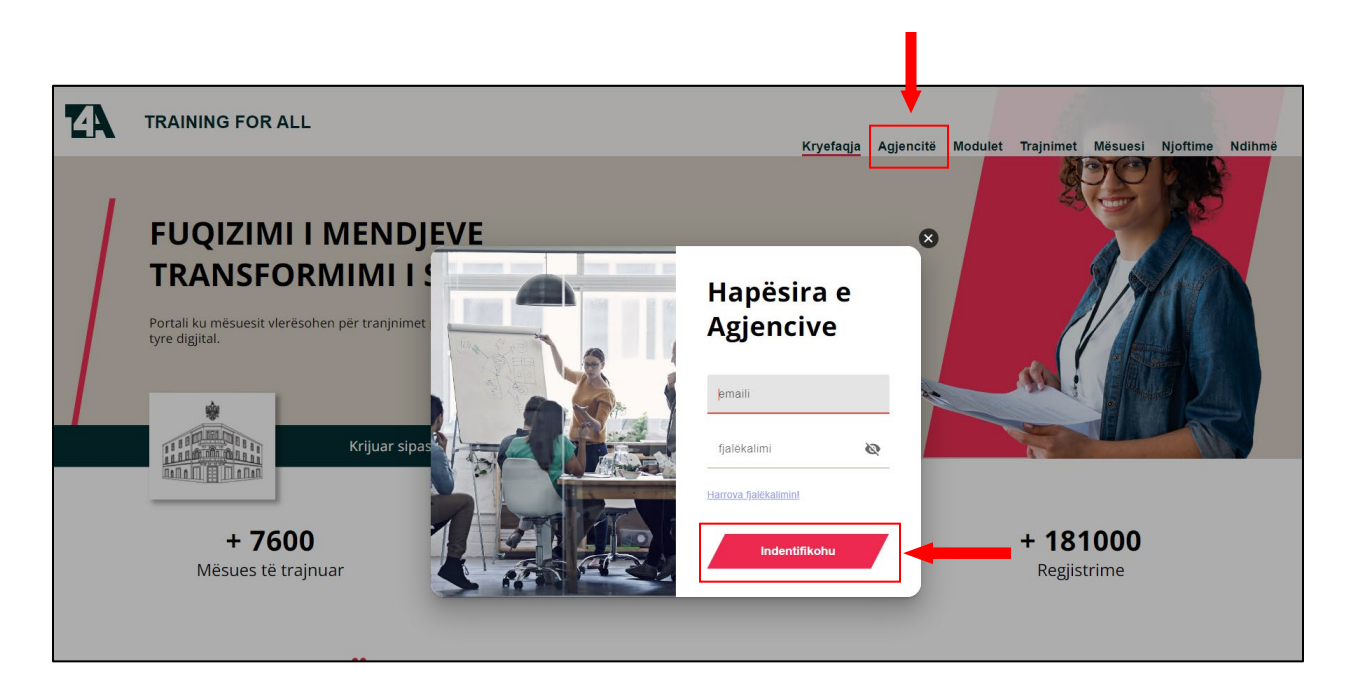

Pasi të jeni Identifikuar do tju shfaqet Paneli i Administrimit ku në të djathtë keni menutë e nevojshme për kryerjen e proceseve.

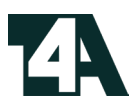

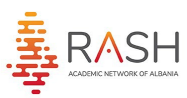

## Menu Trajnim

Të gjitha të dhënat lidhur me trajnimet i gjeni pasi klikoni menu **Trajnim** si më poshtë

| ≡                           |                                             |
|-----------------------------|---------------------------------------------|
| Mirsevini Support           | De senti Nec De siletnice este seu Tesision |
| ें<br>इ                     | 1.0                                         |
|                             |                                             |
|                             | 0.9                                         |
| 🗐 Trajnim ^                 | 0.8                                         |
| Listë Trajnimesh            | 0.7                                         |
| + Shto Trajnim              |                                             |
| Listë Trajnuesish           | 0.6                                         |
| <sup>올+</sup> Shto Trajnues | 0.5                                         |
| 🖸 Pagesa 🗸                  | 0.4                                         |
| 🛃 Mësues 🗸                  | 0.3                                         |

Klikoni Listë Trajnimesh dhe do tju shfaqet e gjithë lista e trajnimeve si dhe filtrat përkatës që do tju shërbejne për lehtësimin e kërkimit të informacionit si më poshtë:

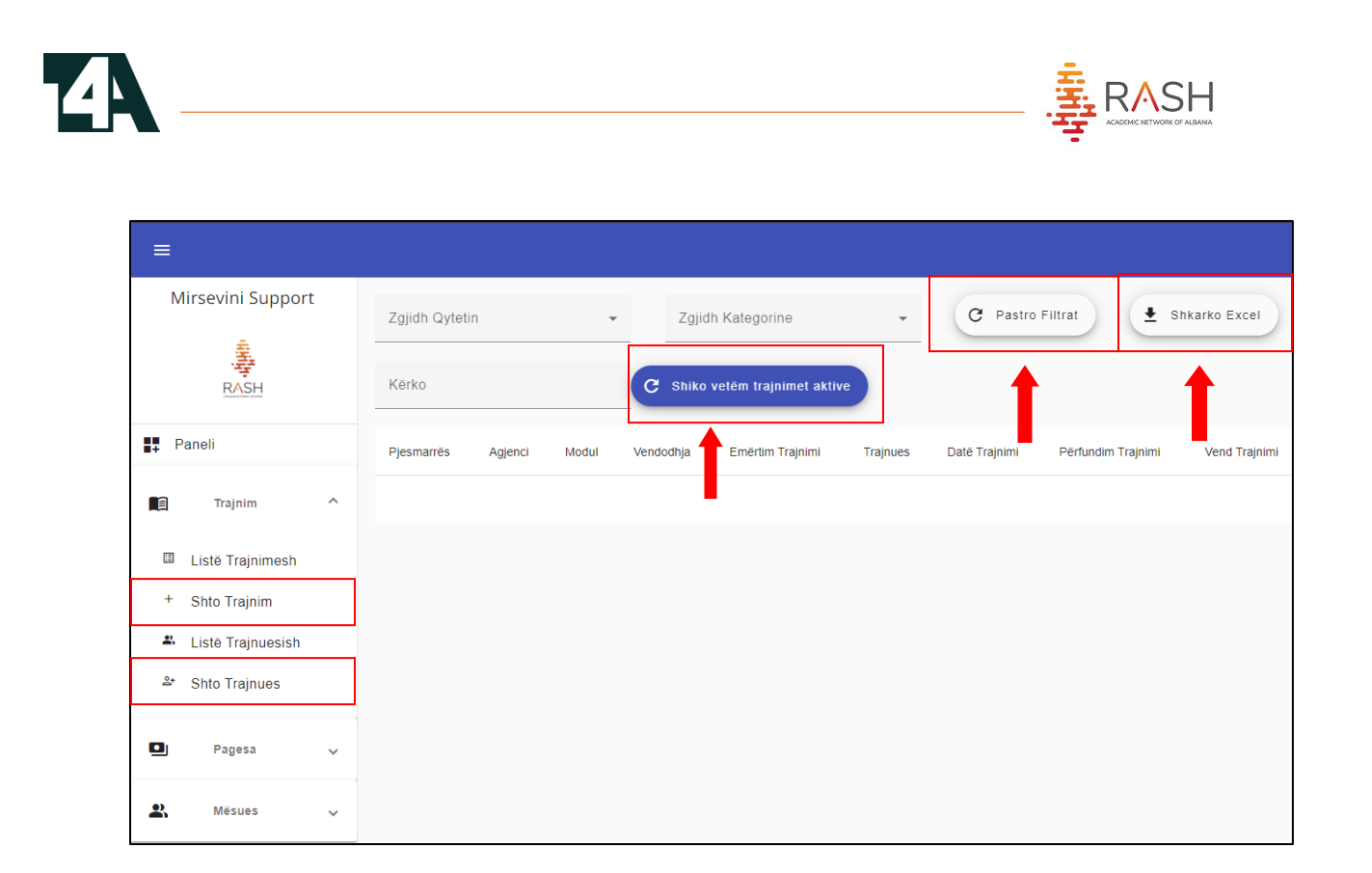

- Butoni **Pastro Filtrat** i kthen filtrat si dhe informacionin në gjendjen fillestare
- Butoni Shiko vetëm trajnimet aktive ju mundëson listimin e trajnimeve active duke filluar nga data aktuale e në vazhdim
- Butoni Shkarko Excel ju mundëson shkarkimin e listës së trajnimeve tuaja ne formatin Excel.
- Pasi të klikoni butonin **Shto Trajnim** në anën e djathtë te **Paneli** ju duhet të plotësoni saktë informacionin e nevojshëm.

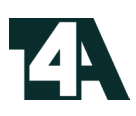

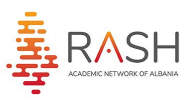

| ≡                 |                       |          |
|-------------------|-----------------------|----------|
| Mirsevini Support |                       |          |
| . <u></u>         | Zgjidh Modul*         | •        |
| RASH              | Zgjidh Trajnues*      | •        |
| Paneli            | Zajidh Trainucc       |          |
| 🗐 Trajnim ^       | Zyjiun majnuesz       | •        |
|                   | Emërtim Trajnimi*     |          |
| Listë Trajnimesh  |                       |          |
| + Shto Trajnim    | Vendndodhja*          |          |
| Listë Trajnuesish | Datā Trainimi*        |          |
| ≗+ Shto Trajnues  |                       |          |
| ∎ Pagesa ∨        | Date Mbarim Trajnimi* |          |
| 🔹 Mësues 🗸        | Zgjidh Vend Trajnimi* | <b>*</b> |
|                   | Tarifa*               |          |
|                   |                       |          |
|                   | Konfirmo              |          |

Kujdes! Vetëm pasi të keni plotësuar te gjitha fushat me \* do të shfaqet butoni Konfirmo, mbi të cilin duhet të klikoni për të përfunduar procesin. Shikoni SCR me poshtë:

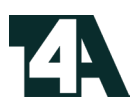

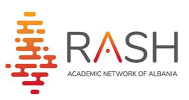

## Menu Listë Trajnimesh

Klikoni mbi butonin **Pjesmarrës** për te shfaqur listën e të regjistruarve si dhe për të bërë editimin e pikëve dhe prezencës përkatëse si më poshtë:

| <b>Mirsevini</b><br>Zgjid         |                |                                                                                                    |                                   |                                                    |                    |                                    |                                   |                  |                                                   |        |                       |       |      |
|-----------------------------------|----------------|----------------------------------------------------------------------------------------------------|-----------------------------------|----------------------------------------------------|--------------------|------------------------------------|-----------------------------------|------------------|---------------------------------------------------|--------|-----------------------|-------|------|
|                                   | dh Qytetin     | ✓ Zgjidh Katego                                                                                                    | rine                              | - C                                                | Pastro Filtrat     |                                    | Shkarko Excel                     |                  |                                                   |        |                       |       |      |
| RASH Kerke                        | ko             | C Shiko vetëm tra                                                                                                    | ijnimet aktive                    | )                                                  |                    |                                    |                                   |                  |                                                   |        |                       |       |      |
| Pjesm                             | marrës Agjenci | Modul                                                                                                    | Vendodhja                         | Emërtim Trajnimi                                   | Trajnues           | Datë<br>Trajnimi                   | Përfundim<br>Trajnimi             | Vend<br>Trajnimi | Lloj Trajnimi                                     | Tarifa | Shkarko<br>Pjesmarrës | Edito | Fshi |
| Trajnim ^                         |                | SI MUND TË PËRMIRËSOHËT<br>PËRGATITA E MËSUESVE PËR<br>TIU PËRGJIGJUR OBJEKTIVAVE<br>PËR ZHVILLIM TË<br>QËNDRUESHËM. ""AXHENDA<br>2030 | Tiranë<br>Akademia e<br>Shkencave | date 29 ne<br>DARAN, 30<br>Akademia e<br>Shkencave | Dafina<br>Dodoveci | Sep 29,<br>2023,<br>12:00:00<br>AM | Oct 1,<br>2023,<br>12:00:00<br>AM | Tiranë-<br>Qytet | I drejtperdrejt                                   | 1500   | 9                     | 0     | 0    |
| Listē Trajnimesh     Shto Trajnim | )              | ZHVILLIMI I MENDIMIT KRITIK<br>DHE KRIJUES NË ARSIMIN<br>PARAUNIVERSITAR                                                               | Rruga Sotir<br>Caci Tiranë        | Linku i zoom do i<br>dergohet me e-<br>mail te     | Suela<br>Haxhiraj  | Dec 19,<br>2023,<br>12:00:00       | Dec 21,<br>2023,<br>12:00:00      | Tiranë-<br>Qytet | Trajnim në<br>distancë<br>(online) i<br>kombinuar | 1500   | •                     | 0     | 0    |

Pasi klikoni mbi butonin Pjesmarrës editoni elementët si më poshtë:

|       | Nr.  | Emër | Mbiemër | Dokument       | Pikët       | Prezenca | Edito Prezencën | Ruaj Ndryshimet |
|-------|------|------|---------|----------------|-------------|----------|-----------------|-----------------|
|       | 1    |      |         |                |             |          | Ŧ               |                 |
| 2 /HV | ЛЕНМ | -    | (       | aci lirane 🛛 : | ambientet e | Dodoveci | 12:00:00        | 12:00:00 Ovtet  |

 Pasi të keni edituar të dhënat e mesuesit duke vendosur pikët gjithashtu dhe statusin ju duhet të klikoni patjetër Ruaj Ndryshimet në menyre qe vlerësimi të jetë i vlefshëm.

Vetëm pasi te këni kryer vlerëaimin për cdo mësues mund të shkarkoni listën me pjesmarrës duke klikuar mbi butonin **Shkarko Pjesmarrës** 

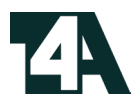

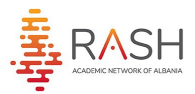

- Gjithashtu keni mundësinë e fshirjes së trajnimit dhe editimin e tij duke klikuarmbi butonat **Edito** dhe **FSHI**.
- Ju keni mundësinë e shtimit të Trajnuesëve të rinj duke klikuar mbi butonin Shto Trajnues, plotësoni formën që ju shfaqet dhe më pas Konfirmo

#### Agjensia

- Pasi të logoheni me kredencialet tuaja, do tju shfaqet Paneli i Administrimit.
- Në të majtën e ekranit ndodhen hapësirat nga ku ju mund të administroni trajnimet, pagesat dhe mësuesit.
- Në qendër të ekranit ndodhet grafiku i raportit te regjistrimeve.
- Në të djathtë ndodhet butoni nga ku ju mund të ndryshoni fjalëkalimin dhe te dilni si përdorues.

| =                 |                                      | Paneli i admir <mark>istrim</mark> ). | ٤ |
|-------------------|--------------------------------------|---------------------------------------|---|
| Mirsevini Support |                                      |                                       |   |
|                   | Raporti Nr. Registrimesh per Trajnim |                                       |   |
| RASH              | -10                                  |                                       |   |
| Paneli            | .0.9                                 |                                       |   |
| 🗐 Trajnim 🗸       | 0.0                                  |                                       |   |
| 🖸 Pagesa 🗸        | 0.7                                  |                                       |   |
| 😫 Mesues 🗸        | 0.6                                  |                                       |   |
|                   | 0.5                                  |                                       |   |
|                   | 0.4                                  |                                       |   |
|                   | 03                                   |                                       |   |
|                   | 02                                   |                                       |   |
|                   | 0.1                                  |                                       |   |
|                   | © 2023 Rrjeti Akademik Shqiptar      |                                       |   |

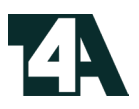

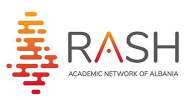

- Për të ndryshuar fjalëkalimin, kliko në Ndrysho Fjalëkalimin.
- Më pas do tju shfaqet tab-I nga ku ju mund të ndryshoni fjalëkalimin plotësuar fushat e nevojshme.
- Pasi të plotësoni fushat e nevojshme, klikoni Konfirmo.

| =    |            |     | Paneli i administrimi                 | it 2     |
|------|------------|-----|---------------------------------------|----------|
| Mirs | evini Supp | ort | Raporti Nr. Regjistrimesh per Trajnim | alkalimi |
| Pane | 911        |     | 0.9                                   |          |
|      | Trajnim    | ~   | 0.8                                   |          |
| D    | Pagesa     | ~   | 07                                    |          |
| 2.   | Mësues     | ~   | 0.5                                   |          |
|      |            |     | 85                                    |          |
|      |            |     | 0.4                                   |          |
|      |            |     | 0.3                                   |          |
|      |            |     | 02                                    |          |
|      |            |     | 0.1                                   |          |
|      |            |     | © 2023 Rrjeti Akademik Shqiptar       |          |

Më pas do tju shfaqet tab-l nga ku ju mund të ndryshoni fjalëkalimin plotësuar fushat e nevojshme.

Pasi të plotësoni fushat e nevojshme, klikoni Konfirmo.

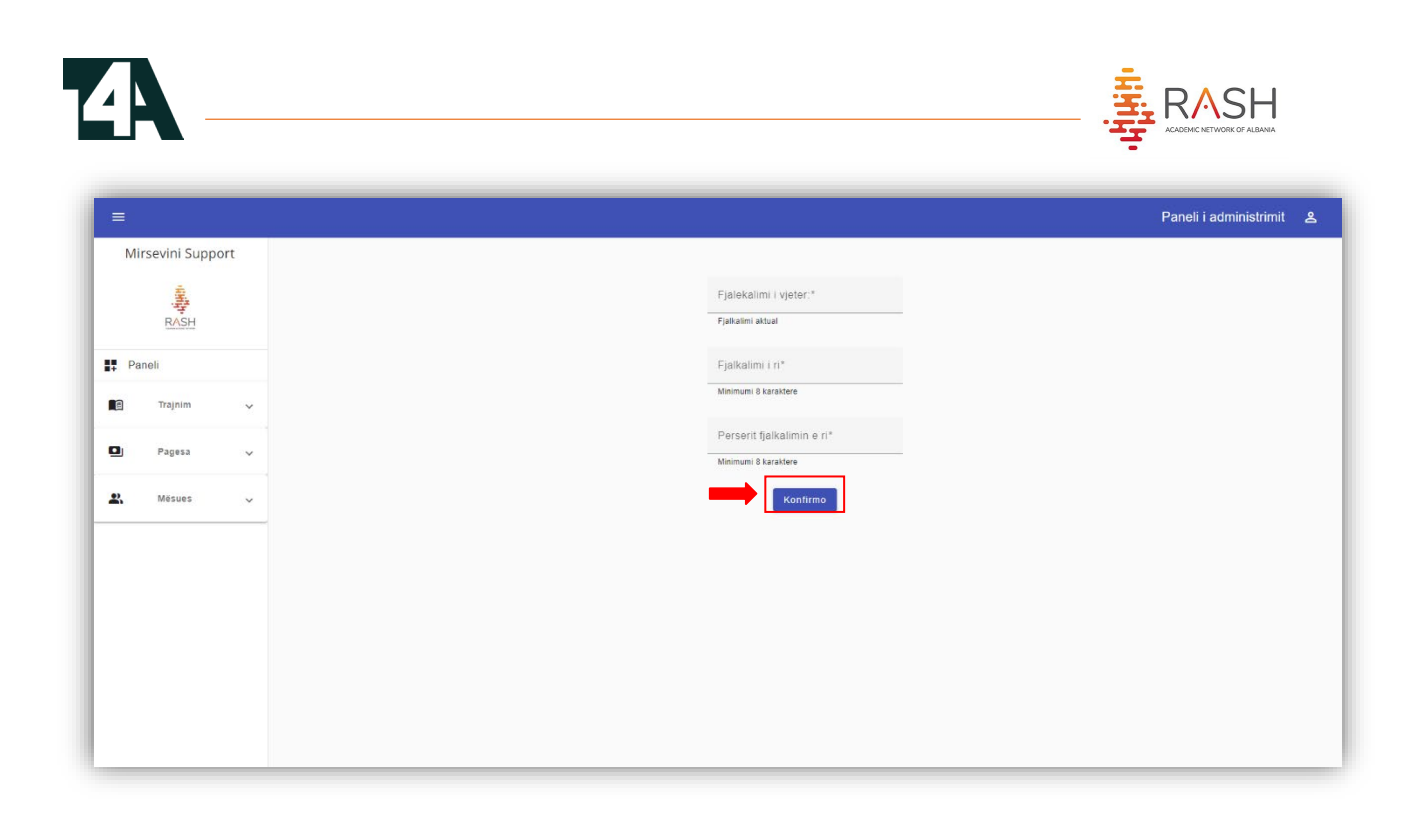

Në menunë Pagesa ju mund të shikoni listën e pagesave, ti ndryshoni ato, ti fshini ose të shtoni pagesë.

Në menunë Listë Pagesash ju do te mund te shihni te gjitha pagesat, pagesat e pa konfirmuara dhe ti ndryshoni ose fshihni ato. Ju mund te kërkoni pagesë sipas të dhënave dhe të shkarkoni excel me të gjitha pagesat.

| arancompany202   | 1 | Kërko me      | Blerës           |                    | Kërko me Blerës ID                                                    |           |                | Q Kërka      | C                   | Pastro Filtra | 🛓 Shkarko Extel                                                                                                    |          |      |
|------------------|---|---------------|------------------|--------------------|-----------------------------------------------------------------------|-----------|----------------|--------------|---------------------|---------------|----------------------------------------------------------------------------------------------------|----------|------|
| 호<br>RASH        | - | Kërko         |                  |                    | C Shfaq pagesat e pa ko                                               | nfirmuara |                |              |                     |               |                                                                                                    |          |      |
| Paret            |   | Agjenci       | Blerësi          | ID/NIPT<br>Blerësi | Fashë                                                                 | Çmimi     | Datë           | Paguar       | Periudha            | Përshkrimi    | Titulli                                                                                                    | Ndrysho  | Fshi |
| Training         |   | Daran<br>SHPK | DARAN<br>SHPK    | M12023010B         | Fasha 6 nga 500 deri ne<br>1000 regjistrime per tu<br>trajnuar ne vit | €850.00   | 2023-<br>10-16 |              | Maj2023-<br>Maj2024 | nan           | Ju lutem kerkoj pergjigje per 400 pjesemarres qe kam paguar ne<br>vitin e pare dhe nuk mu alokuan serisht numrat qe ti perdorja, kam<br>bere dhe email zyrtar                                            | 4        | 0    |
|                  | Ť | Daran<br>SHPK | Daran            | M12023010B         | Fasha 7 nga 100 deri ne<br>500 regjistrime per tu<br>trajnuar ne vit  | €500.00   | 2023-<br>05-22 | $\checkmark$ | Maj2023-<br>Maj2024 | nan           | Ju lutem te shifet ne sistem sepse nuk po funsionon si duhet per<br>DARAN fillimisht tek numri i bierjeve me pas tek numri i realizimeve.<br>gjithsesi ju lutem kerkojme takim me pergjegjsin e sistemit | /        | Î    |
| Pagesa           | ^ | Daran<br>SHPK | DARAN<br>SHPK    | M12023010B         | Fasha 6 nga 500 deri ne<br>1000 regjistrime per tu<br>trajnuar ne vit | €850.00   | 2023-<br>02-09 | $\checkmark$ | Maj2022-<br>Maj2023 | nan           | nan                                                                                                    | <i>•</i> | Î    |
| I Liste Pagesash |   | Daran<br>SHPK | DARAN            | M12023010B         | Fasha 7 nga 100 deri ne<br>500 regjistrime per tu<br>trajnuar ne vit  | €500.00   | 2022-<br>08-23 | $\checkmark$ | Maj2022-<br>Maj2023 | nan           | nan                                                                                                    | 1        | Î    |
| Shto Pagese      |   | Daran<br>SHPK | Daran<br>Company | M12023010B         | Fasha 8 nga 10 deri ne<br>100 regjistrime per tu<br>trajnuar ne vit   | €100.00   | 2022-<br>06-27 | $\checkmark$ | Maj2022-<br>Maj2023 | nan           | nan                                                                                                    | 1        | Î    |
| Mësues           | ~ |               |                  |                    |                                                                       |           |                |              |                     |               | Items per page: 50 1 -                                                                                                    | 5 of 5 < |      |
|                  |   |               |                  |                    |                                                                       |           |                |              |                     |               |                                                                                                    |          |      |
|                  |   |               |                  |                    |                                                                       |           |                |              |                     |               |                                                                                                    |          |      |

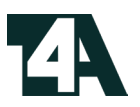

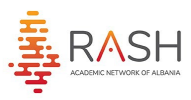

Për të ndryshuar një pagesë klikoni butonin Ndrysho dhe do tju shfaqet tab-I nga ku mund të bëni ndryshimet tuaja dhe më pas ti konfirmoni.

| =                             |               |                  |                |                                                                                                    | Paneli i adm                                                                                                    | ninistrimi                                                                                                    | t 🕿  |
|-------------------------------|---------------|------------------|----------------|----------------------------------------------------------------------------------------------------|----------------------------------------------------------------------------------------------------|----------------------------------------------------------------------------------------------------|------|
| Mirsevini<br>Darancompany2021 | Kërko m       | e Blerës         |                | Kêrko me Blerês ID C Pastro Filtra                                                                    | Shkarko Excel                                                                                                    |                                                                                                    |      |
| ·<br>·<br>译<br>RASH           | Kërko         |                  |                | Tauti .                                                                                               |                                                                                                    |                                                                                                    |      |
|                               | Agjenci       | Blerësi          | ID/NI<br>Blerë | n paguar ne vitin e pare dhe nuk mu alokuan serisht numrat qe ti perdoria, kam bere dhe, email zvrtaf |                                                                                                    | Ndrysho                                                                                                    | Fshi |
|                               | Daran<br>SHPK | DARAN<br>SHPK    | M120           | Pershkrim"<br>nan                                                                                     | pergjigje per 400 pjesemarres që kam paguar në<br>nuk mu alokuan serisht numrat që ti përdorja, kam<br>zvrtar                                            | 0                                                                                                    | 0    |
|                               | Daran<br>SHPK | Daran            | M120           | Penudha" Maj2023-Maj2024 *                                                                            | it ne sistem sepse nuk po funsionon si duhet per<br>t tek numri i blerjeve me pas tek numri i realizimeve.<br>h kerkojme takim me pergjegjsin e sistemit | <ul> <li>Image: A start of the start of the start of</li></ul> |      |
| Pagesa ^                      | Daran<br>SHPK | DARAN<br>SHPK    | M120           | Fasha'<br>Fasha 6 nga 500 deri ne 1000 registrime per tu trajnuar ne vit €850.00                      |                                                                                                    | /                                                                                                    |      |
| Liste Pagesash                | Daran<br>SHPK | DARAN            | M120           | Bierési*                                                                                              |                                                                                                    | <b>&gt;</b>                                                                                                    |      |
| + Shto Pagese                 | Daran<br>SHPK | Daran<br>Company | M120           | DARAN SHPK                                                                                            |                                                                                                    | /                                                                                                    |      |
| 😩 Mésues 🗸                    |               |                  |                | Blinfe ID*<br>M12023010B                                                                              | Items per page: 50 1 - 5 of                                                                                                    | 15 <                                                                                                    |      |
|                               |               |                  |                | Adress Blores"<br>sotir caci tirane                                                                   |                                                                                                    |                                                                                                    |      |
|                               |               |                  | h              |                                                                                                    |                                                                                                    |                                                                                                    |      |
|                               |               |                  |                | © 2023 Rrjeti Akademik Shqiptar                                                                       |                                                                                                    |                                                                                                    |      |

Për të fshirë një pagesë klikoni butonin Fshi dhe ne tab-in që do tju dali klikoni PO.

| =                                                                                          |               |                  |                    |                                                                      |               |                |              |                     |               | Paneli i ad                                                                                                    | dministrimi |      |
|--------------------------------------------------------------------------------------------|---------------|------------------|--------------------|----------------------------------------------------------------------|---------------|----------------|--------------|---------------------|---------------|----------------------------------------------------------------------------------------------------|-------------|------|
| Mirsevini<br>Darancompany2021                                                              | Kërko me      | e Blerës         |                    | Kērko me Blerēs                                                      | ID            |                | Q Kerko      | 0                   | Pastro Filtra | Shkarko Excel                                                                                                    |             |      |
| -<br>-<br>-<br>-<br>-<br>-<br>-<br>-<br>-<br>-<br>-<br>-<br>-<br>-<br>-<br>-<br>-<br>-<br> | Kërko         |                  |                    | C Shfaq pagesat e p                                                  | a konfirmuara |                |              |                     |               |                                                                                                    |             |      |
| Paneli                                                                                     | Agjenci       | Blerësi          | ID/NIPT<br>Blerësi | Fashë                                                                | Çmimi         | Datë           | Paguar       | Periudha            | Përshkrimi    | Titulli                                                                                                    | Ndrysho     | Fshi |
| Trainim                                                                                    | Daran<br>SHPK | DARAN<br>SHPK    | M12023010B         | Fasha 6 nga 500 deri r<br>1000 regjistrime per tu<br>trajnuar ne vit | e<br>€850.00  | 2023-<br>10-16 |              | Maj2023-<br>Maj2024 | nan           | Ju lutem kerkoj pergjigje per 400 pjesemarres qe kam paguar ne<br>vitin e pare dhe nuk mu alokuan serisht numrat qe ti perdorja, kam<br>bere dhe email zyrtar                                            | 0           | 0    |
|                                                                                            | Daran<br>SHPK | Daran            | M12023010B         | Fasha 7 nga 100 deri r<br>500 regjistrime per tu<br>trajnuar ne vit  | e<br>€500.00  | 2023-          |              | Maj2023-            | nan           | Ju lutem te shifet ne sistem sepse nuk po funsionon si duhet per<br>DARAN fillimisht tek numri i blerjeve me pas tek numri i realizimeve.<br>gjithsesi ju lutem kerkojme takim me pergjegjsin e sistemit | 1           |      |
| 🕒 Pagesa ^                                                                                 | Daran<br>SHPK | DARAN<br>SHPK    | M12023010B         | Fasha 6 nga 500 deri<br>1000 regjistrime per tu<br>trainuar ne vit   | Deshironi ta  | fshini         |              | Ŷ                   | nan           | nan                                                                                                    | ~           | Ĩ    |
| Liste Pagesash                                                                             | Daran<br>SHPK | DARAN            | M12023010B         | Fasha 7 nga 100 deri<br>500 regjistrime per tu<br>trainuar ne vit    | 10            |                |              | 0                   | nan           | nan                                                                                                    | <i>i</i>    | Î    |
| + Shto Pagese                                                                              | Daran<br>SHPK | Daran<br>Company | M12023010B         | Fasha 8 nga 10 deri n<br>100 regjistrime per tu<br>trainuar ne vit   | e100.00       | 2022-          |              | Maizuzz-<br>Maj2023 | nan           | nan                                                                                                    | <i>i</i>    | Î    |
| 😫 Mësues 🗸                                                                                 |               |                  |                    | ,                                                                    |               | 1              | 1            |                     |               | Items per page: 50 1 -                                                                                                    | 5 of 5 <    |      |
|                                                                                            |               |                  |                    |                                                                      |               |                |              |                     |               |                                                                                                    |             |      |
|                                                                                            |               |                  |                    |                                                                      |               |                |              |                     |               |                                                                                                    |             |      |
|                                                                                            |               |                  |                    |                                                                      |               |                |              |                     |               |                                                                                                    |             |      |
|                                                                                            |               |                  |                    |                                                                      |               |                |              |                     |               |                                                                                                    |             |      |
|                                                                                            |               |                  |                    |                                                                      | © 2023        | 8 Rrjeti Aka   | idemik Shqip | tar                 |               |                                                                                                    |             |      |

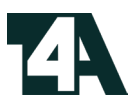

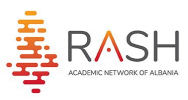

Për te shtuar një pagesë klikoni Shto Pagese.

Plotësoni fushat e nevojshme dhe me pas klikoni Konfirmo.

| =                 |                                 | Paneli i administrimit 😤 |
|-------------------|---------------------------------|--------------------------|
| Mirsevini Support |                                 |                          |
|                   | Tritulli*                       |                          |
| RASH              | Pershkrim*                      |                          |
| Paneli            |                                 |                          |
| 🗐 Trajnim 🗸       | Periudha*                       | *                        |
| Pagesa ^          | Fasha*                          | •                        |
| Liste Pagesash    | Bleres!*                        |                          |
| + Shto Pagese     | Bieres ID*                      |                          |
| 2. Mesues V       | Adrese Bierësi*                 |                          |
|                   |                                 |                          |
|                   | •                               |                          |
|                   |                                 |                          |
|                   |                                 |                          |
|                   | © 2023 Rrjeti Akademik Shqiptar |                          |
|                   |                                 |                          |

Në menunë Mësues ju mund te shikoni listën e mësuesëve, ti ndryshoni ata, ti fshini ose të shtoni mësues.

Në menunë Lista e Mësuesëve ju do te mund te shihni te gjithë mësuesit ti editoni ose fshihni ata. Ju mund te kërkoni mësues sipas të dhënave dhe të shkarkoni excel me të gjithë mësuesit.

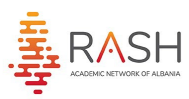

| arancompany2021   | Kërko me Emër                    | Kërko me Mbier        | nër      | Kërko me IC | )          | Kërko me amail             | Q Kërko   | G      | Pastro Fil | trat     |         | Excel |      |
|-------------------|----------------------------------|-----------------------|----------|-------------|------------|----------------------------|-----------|--------|------------|----------|---------|-------|------|
|                   | Trajnim                          |                       | Emri     | Mbiemri     | Dokument   | Email                      | Nr_Tel    | Adresa | Pikët      | Prezenca | ZVA     | Edito | Fshi |
| RASH              | Linku i zoom do i dergohet me e- | mail te regjistruarve | Mirela   | Qefa        | H9582004M  | mirelaqefa@gmail.com       | 686329671 |        | 90.0       | Prezent  | Devoll  | 0     | 0    |
| Paneli            | Linku i zoom do i dergohet me e- | mail te regjistruarve | Mirela   | Qefa        | H9582004M  | mirelaqefa@gmail.com       | 686329671 |        | 0.0        | Mungese  | Devoll  | 0     | 0    |
| Trajnim ^         | Linku i zoom do i dergohet me e- | mail te regjistruarve | Marjana  | Boja        | H85324017K | marjanaboja@gmail.com      | 693067220 |        | 0.0        | Mungese  | Devoll  | 0     | 0    |
| Lista Talala ash  | Linku i zoom do i dergohet me e- | mail te regjistruarve | Orgest   | Budini      | J10415113T | orbudini@gmail.com         | 699807147 |        | 0.0        | Mungese  | Gramsh  | 0     | 0    |
| Shte Trainim      | Linku i zoom do i dergohet me e- | mail te regjistruarve | Marjana  | Boja        | H85324017K | marjanaboja@gmail.com      | 693067220 |        | 0.0        | Mungese  | Gramsh  |       | 0    |
| Listë Trainuesish | Linku i zoom do i dergohet me e- | mail te regjistruarve | Pranvera | Zeneli      | H05407155L | Verapranvera2018@gmail.com | 675718440 |        | 83.0       | Prezent  | Devoll  | 0     | 0    |
| Sim Trajnues      | Linku i zoom do i dergohet me e- | mail te regjistruarve | Roland   | Mimini      | 100808013L | rolandmimini@hotmail.com   | 693687267 |        | 86.0       | Prezent  | Gramsh  | 0     | 0    |
|                   | Linku i zoom do i dergohet me e- | mail te regjistruarve | Leonard  | Toçila      | 1310280055 | leonardtocila@yahoo.com    | 692820244 |        | 90.0       | Prezent  | Elbasan | 0     | 0    |
| Pagesa 🗸 🗸        | Linku i zoom do i dergohet me e- | mail te regjistruarve | Mirela   | Qefa        | H95820024M | mirelaqefa@gmail.com       | 686329671 |        | 0.0        | Mungese  | Gramsh  |       | 0    |
| Mësues ^          | Linku i zoom do i dergohet me e- | mail te regjistruarve | Anila    | Kokomeci    | H85129061Q | kristiklarisa3@gmail.com   | 684644426 |        | 0.0        | Mungese  | Devoll  | 0     | 0    |
|                   | Linku i zoom do i dergohet me e- | mail te regjistruarve | Irma     | Allka       | I86004019M | Irmaallka08@gmail.com      | 697378046 |        | 83.0       | Prezent  | Gramsh  | 0     | 0    |
| Lista e Mēsueseve | Linku i zoom do i dergohet me e- | mail te regjistruarve | Marinela | Tafa        | J75526055Q | Sinanimarinela6@gmail.com  | 674980787 |        | 90.0       | Prezent  | Gramsh  |       | 0    |
| Shto Mesues       | Linku i zoom do i dergohet me e- | mail te regjistruarve | Marsela  | Liçi        | 186209010R | marselalici26@gmail.com    | 696780039 |        | 90.0       | Prezent  | Korçë   | 0     | 0    |

Për të edituar një mësues klikoni butonin Edito dhe do tju shfaqet tab-I nga ku mund të beni ndryshimet tuaja dhe më pas ti konfirmoni.

| =                             |                               |                                                                                             |              |          | Paneli i  | administrii | mit 🕿 |
|-------------------------------|-------------------------------|---------------------------------------------------------------------------------------------|--------------|----------|-----------|-------------|-------|
| Mirsevini<br>Darancompany2021 | Kërko me Emër                 | Kerko me Mblemer Kerko me ID Kerko me email Q Kerko                                         | C Pastro Fil | trat     | 生 Shkarko | Excel       |       |
|                               | Trajnim                       | Trapmi*<br>Linku i zoom do i dergohet me e-mail te regjistruarve                            | Pikët        | Prezenca | ZVA       | Edito       | Fshi  |
| RASH                          | Linku i zoom do i dergo       | Emn*                                                                                        | 90.0         | Prezent  | Devoll    | 0           | 0     |
| Paneli                        | Linku i zoom do i dergo       | Mirela                                                                                      | 0.0          | Mungese  | Devoll    | 0           | 0     |
| Trajnim ^                     | Linku i zoom do i derge       | Mbioma*<br>Qefa                                                                             | 0.0          | Mungese  | Devoll    | 0           | Ō     |
|                               | Linku i zoom do i derge       | ID / Karte Identitet*                                                                       | 0.0          | Mungese  | Gramsh    | 0           | 0     |
| Liste Trajnimesh              | Linku i zoom do i derge       | H9582004M                                                                                   | 0.0          | Mungese  | Gramsh    | 0           | 0     |
| + Shto Trajnim                | Linku i zoom do i derge       | Email*<br>mirelaqefa@gmail.com                                                              | 83.0         | Prezent  | Devoll    | 0           | 0     |
| ≗ Shto Trajnues               | Linku i zoom do i dergo       | Nr fol*                                                                                     | 86.0         | Prezent  | Gramsh    | 0           | 0     |
|                               | Linku i zoom do i dergo       | 686329671                                                                                   | 90.0         | Prezent  | Elbasan   | 0           | 0     |
| 🖸 Pagesa 🗸                    | Linku i zoom do i dergo       | Adresa<br>null                                                                              | 0.0          | Mungese  | Gramsh    | 0           | 0     |
| 😫 Mësues 🔨                    | Linku i zoom do i dergo       | Zgjidh ZA*                                                                                  | 0.0          | Mungese  | Devoll    | 0           | 0     |
|                               | Linku i zoom do i dergo       | Devoll DAR Korce                                                                            | 83.0         | Prezent  | Gramsh    | 0           | 0     |
| Lista e Mësueseve             | Linku i zoom do i derge       | Konfirmo Anullo                                                                             | ≠ 90.0       | Prezent  | Gramsh    | 0           | 0     |
| + Shto Mësues                 | Linku i zoom do i dergohet me | e-mail te regijistruarve Marsela Liçi 18622 <b>-0</b> 0R marselalici/26@gmail.com 696780039 | 90.0         | Prezent  | Korçë     | 0           | 0     |
|                               |                               | © 2023 Rrjeti Akademik Shqiptar                                                             |              |          |           |             |       |

Për të fshirë një mësues klikoni butonin Fshi dhe ne tab-in që do tju dali klikoni **PO.** 

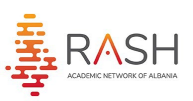

| =                                                                                       |                                                       |                       |                 |                     |            |                           |                        |        |                    |          | Paneli i | administri | mit 🕿 |
|-----------------------------------------------------------------------------------------|-------------------------------------------------------|-----------------------|-----------------|---------------------|------------|---------------------------|------------------------|--------|--------------------|----------|----------|------------|-------|
| Mirsevini<br>Darancompany2021                                                           | Kërko me Emër Kërko me Mbier                          |                       | nër Kërko me ID |                     |            | Kërko me email            | Q Kërko C Pastro Filtr |        | trat Shkarko Excel |          |          |            |       |
| RASH                                                                                    | Trajnim                                               |                       | Emri            | Mbiemri             | Dokument   | Email                     | Nr_Tel                 | Adresa | Pikët              | Prezenca | ZVA      | Edito      | Fshi  |
|                                                                                         | Linku i zoom do i dergohet me e-mail te regjistruarve |                       | Mirela          | Qefa                | H9582004M  | mirelaqefa@gmail.com      | 686329671              |        | 90.0               | Prezent  | Devoll   | 0          | 0     |
| Paneli                                                                                  | Linku i zoom do i dergohet me e-mail te regjistruarve |                       | Mirela          | Qefa                | H9582004M  | mirelaqefa@gmail.com      | 686329671              |        | 0.0                | Mungese  | Devoll   | 0          | 0     |
| Trajnim ^<br>Liste Trajnimesh<br>+ Shto Trajnim<br>Liste Trajnuesish<br>& Shto Trajnues | Linku i zoom do i dergohet me e-n                     | nail te regjistruarve | Marjana         | Boja                | H85324017K | marjanaboja@gmail.com     | 693067220              |        | 0.0                | Mungese  | Devoll   | 0          | 0     |
|                                                                                         | Linku i zoom do i dergohet me e-n                     | nail te regjistruarve | Orgest          | 0                   | WOWGWOT    | ×                         | 699807147              |        | 0.0                | Mungese  | Gramsh   | 0          | 0     |
|                                                                                         | Linku i zoom do i dergohet me e-mail te regjistruarve |                       | Marjana         | Deshironi ta fshini |            | .com                      | 693067220              |        | 0.0                | Mungese  | Gramsh   | Ø          | 0     |
|                                                                                         | Linku i zoom do i dergohet me e-mail te regjistruarve |                       | Pranvera        | Pranvera            |            | igmail.com                | 675718440              |        | 83.0               | Prezent  | Devoll   | 0          | 0     |
|                                                                                         | Linku i zoom do i dergohet me e-n                     | nail te regjistruarve | Roland          | 10                  |            | ail.com                   | 693687267              |        | 86.0               | Prezent  | Gramsh   | 0          | 0     |
|                                                                                         | Linku i zoom do i dergohet me e-n                     | nall te regjistruarve | Leonard         | Toçila              | 13102      | leonardtocila@yahoo.com   | 692820244              |        | 90.0               | Prezent  | Elbasan  | 0          | 0     |
| 🛄 Pagesa 🗸                                                                              | Linku i zoom do i dergohet me e-n                     | nail te regjistruarve | Mirela          | Qefa                | H95820024M | mirelaqefa@gmail.com      | 686329671              |        | 0.0                | Mungese  | Gramsh   | 0          | 0     |
| Mesues     A                                                                            | Linku i zoom do i dergohet me e-mail te regjistruarve |                       | Anila           | Kokomeci            | H85129061Q | kristiklarisa3@gmail.com  | 684644426              |        | 0.0                | Mungese  | Devoll   | 0          | 0     |
|                                                                                         | Linku i zoom do i dergohet me e-mail te regjistruarve |                       | Irma            | Alika               | 186004019M | Irmaallka08@gmail.com     | 697378046              |        | 83.0               | Prezent  | Gramsh   | 0          | 0     |
|                                                                                         | Linku i zoom do i dergohet me e-n                     | nail te regjistruarve | Marinela        | Tafa                | J75526055Q | Sinanimarinela6@gmail.com | 674980787              |        | 90.0               | Prezent  | Gramsh   | 0          | 0     |
|                                                                                         | Linku i zoom do i dergohet me e-n                     | nail te regjistruarve | Marsela         | Liçi                | 186209010R | marselalici26@gmail.com   | 696780039              |        | 90.0               | Prezent  | Korçë    | 0          | 0     |
| © 2023 Rrjeti Akademik Shqiptar                                                         |                                                       |                       |                 |                     |            |                           |                        |        |                    |          |          |            |       |

Për te shtuar një mësues klikoni Shto Mësues.

**Z**A

Plotësoni fushat e nevojshme dhe me pas klikoni Konfirmo.

|                                                              |                                 |                                | Paneli i administrimit | گ |
|--------------------------------------------------------------|---------------------------------|--------------------------------|------------------------|---|
| Mirsevini<br>Darancompany2021                                |                                 | Trajnim* •                     |                        |   |
| RASH                                                         |                                 | Emn*                           |                        |   |
| Paneli                                                       |                                 | Mbiemri*                       |                        |   |
| Trajnim ^                                                    |                                 | ID Kart Identiteti*            |                        |   |
| <ul> <li>Liste Trajnimesh</li> <li>+ Shto Trajnim</li> </ul> | Listë Trajnimesh + Shto Trajnim | Email*                         | _                      |   |
| Listē Trajnuesish                                            |                                 | Nr tel*                        |                        |   |
| Sinto Irajnues                                               |                                 | Adresa                         | _                      |   |
| _                                                            |                                 | Zgjidh ZA* •                   | _                      |   |
| 2. Mésues ^                                                  |                                 | Konfirma                       |                        |   |
| <ul> <li>Lista e Mesueseve</li> <li>+ Shto Mesues</li> </ul> |                                 | 1                              |                        |   |
|                                                              |                                 | © 2023 Rrješ Akademik Shqiptar |                        |   |